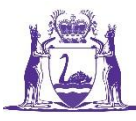

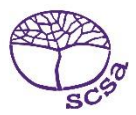

# NAPLAN student report website user guide

The NAPLAN student report website 2023 (the Pearson website) is open to schools from 17 July to 17 August 2023.

URL:www.pearsononline.com.au/wa/Username:Your school codePassword:Provided in the letter accompanying the reporting package, or obtained by calling<br/>Pearson helpdesk on 1800 665 627

Individual Student Reports and Writing Task images can be downloaded for a whole year level as a zip file, or for an individual student.

Documents will not be available after 17 August 2023.

**Important:** all downloaded files should be saved to a secure area on the school network and retained for future access.

# 1 Download Individual Student Reports (ISRs)

On the home page, click the **Download Individual Student Reports (ISR)** link. You will be taken to that page.

| NAPLAN Student Report Website 2023 - Home                                                                                                    |                    |      |
|----------------------------------------------------------------------------------------------------|--------------------|------|
| Welcome to the NAPLAN Student Report Website 2023. This website will remain open until <b>Thu</b> 2023.                                                | rsday, 31 Augus    | st   |
| The website is a secure environment and allows only authorised school staff to download PDF fi<br>Individual Student Reports and Writing task scripts. | les of your studer | nts' |
| To go to a task, click on its link, or click 'Next'.                                                                                                   |                    |      |
| StepsTasks1.Download Individual Student Reports (ISR)2.Download Writing Tasks                                                                          |                    |      |
| Please complete your downloads before Thursday, 31 August 2023.                                                                                        |                    |      |
| Click 'Next' to move through the site.<br>Click 'Home' or 'Return' to return to the home page.<br><u>Click here to download instructions</u> .         |                    |      |
|                                                                                                    | Next               |      |

### Download by year level

In the **Year Level** area, use the drop-down box to filter by the year level. Click on **Download ISRs**. The ISRs for that year group will download as a zip file to your Downloads folder.

| Year Lev    | el            |     |               |
|-------------|---------------|-----|---------------|
| Filter by Y | /ear Level: 3 | ~ [ | Download ISRs |
|             |               |     |               |

Repeat the process to download a zip file for each year level. Extract the files from the zip folder to a folder on your school network (see Step 3 below).

#### Download by individual student

- Select the **Year Level** of the student. In the **Student Search** area, use the search boxes to locate the student. Click on the **Download** link to the left of the name. A PDF of the student's ISR will download to your Downloads folder.
- Move the file to a folder on your school network.
- Click on the **Clear** button to clear the search boxes.
- The columns in the student table are sortable. Click on the column heading to change the way the student table is sorted.

| Student Search<br>Search by first name: J | earch<br>first name: J Search by last name: Search Clear |             |          |            |
|-------------------------------------------|----------------------------------------------------------|-------------|----------|------------|
| File Download                             | First Name                                               | Last Name 个 | WASN     | Year Level |
| <u>Download</u>                           | JASMINA                                                  | HIGHAM      | 44192535 | 3          |
| Download                                  | JOHNE-LILLEE                                             | MCHUGH      | 44254229 | 3          |

# 2 Download Writing Task images

#### Download by year level

In the **Year Level** area, use the drop-down box to filter by year level. Click on **Download Writing Tasks**. The writing tasks for that year group will download as a zip file to your Downloads folder.

| Year Level              |                        |
|-------------------------|------------------------|
| Filter by Year Level: 7 | Download Writing Tasks |

Repeat the process to download a zip file for each year level. Extract the files from the zip folder to a folder on your school network (see Step 3 below).

### Download by individual student

- Select the **Year Level** of the student. In the **Student Search** area, use the search boxes to locate the student. Click on the **Download** link to the left of the name. A PDF of the student's writing task will download to your Downloads folder.
- Move the file from your Downloads folder to a folder on your school network.
- Click on the **Clear** button to clear the search boxes.
- The **Download** link will only appear for students who were present for the Writing Task. Students who were absent, exempt or withdrawn will not have a link. Their Student Participation status will show in the **Participation** column.
- The columns in the student table are sortable. Click on the column heading to change the way the student table is sorted.

| File Downloads  | First Name | Last Name 个 | WASN      | Year Level | Participation |
|-----------------|------------|-------------|-----------|------------|---------------|
| <u>Download</u> | MERVYN     | BLAKERS     | 44 131813 | 3          | Р             |
|                 | CHRISTINA  | BROWN       | 11866732  | 3          | А             |
| Download        | JASMINA    | BUI         | 10506767  | 3          | Р             |
| Download        | TONY       | BUTTERS     | 28058678  | 3          | Р             |
|                 | IVY        | COX         | 21407089  | 3          | W             |

## 3 Extracting the ISRs and Writing Task images from zip files

- 1. Make new folders on your secure school network to store the ISRs and writing tasks. Rename the folders. Suitable names might be 2023 NAPLAN ISRs and 2023 NAPLAN WRITING TASKS.
- 2. Move the zip file/s from your downloads folder to the new folder/s you have created.
- 3. Right-click the zip file name. A list of actions will show.
- 4. Click Extract All ... A window will then ask you to Select a Destination and Extract Files.
- 5. Click **Browse**. Locate the folder you have just created. Click its name.
- 6. Click **Select Folder**. The **Select a Destination and Extract Files** window will show the file path of the new folder. Check that this is correct.
- 7. Click **Extract**. The student reports will appear in the new folder.